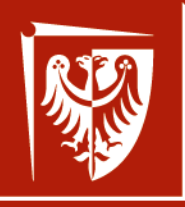

Wrocław University of Science and Technology

# Elementy i układy optoelektroniczne

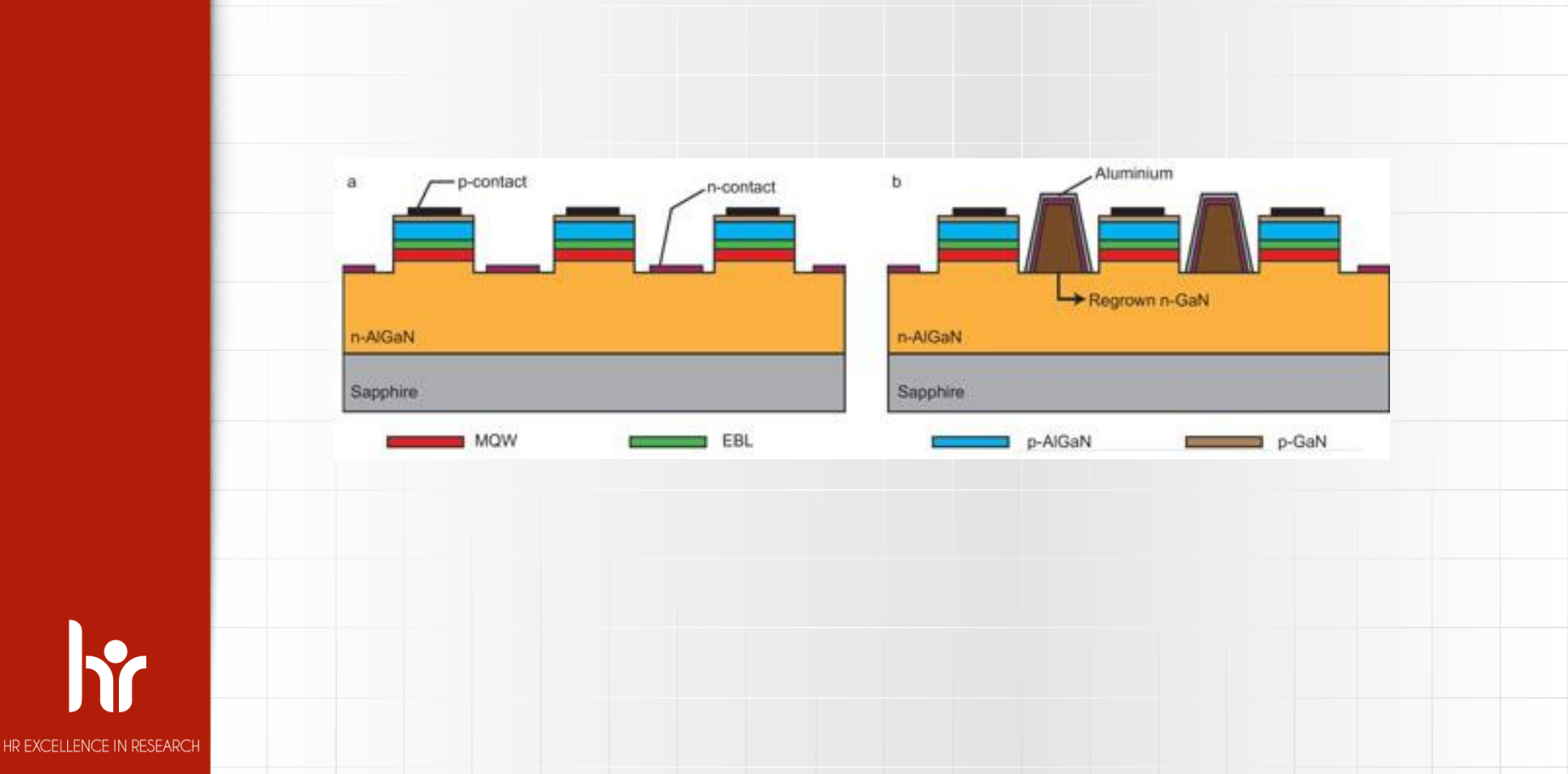

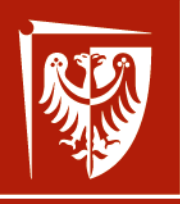

Wrocław University of Science and Technology

HR EXCELLENCE IN RESEARCH

p-contact

## **Elementy i układy** optoelektroniczne

Wstęp II

CROSLIGHT Software Inc.

Output aperture

AR coating

Oxide-confined layer

p-DBR

Passivation lay

n-DBR

ctive QWS

GaAs substrate

n-contact

Simulation software by: Crosslight Software Inc.

http://crosslight.com/

Dr inż. Damian Radziewicz

Wrocław 2019

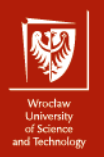

## Wprowadzenie

## Struktura LED

## Plik typu .sol

Struktura detektora MSM

Pliki typu .layer i .sol

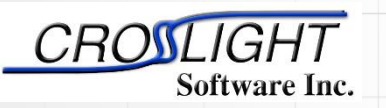

Simulation software by:

Crosslight Software Inc.

http://crosslight.com/

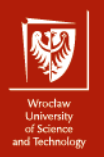

## Przykład struktury modelowanej

1  $\mu$ m - Al<sub>0.5</sub>Ga<sub>0.5</sub>As - p=1.0×10<sup>24</sup> m<sup>-3</sup>

0.2 μm - GaAs - undoped; region aktywny

1  $\mu$ m - Al<sub>0.5</sub>Ga<sub>0.5</sub>As - n=1.0×10<sup>24</sup> m<sup>-3</sup>

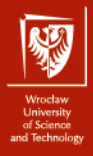

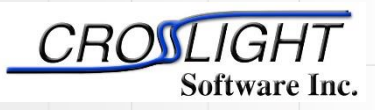

Crosslight Software Inc.

http://crosslight.com/

## Plik typu .sol

#### Definicja struktury przyrządu LED – test1.sol

| \$file:test1.sol                                                                      |
|---------------------------------------------------------------------------------------|
| begin                                                                                 |
| load_mesh mesh_inf=test1.msh                                                          |
| include file=test1.mater                                                              |
| include file=test1.doping                                                             |
| output sol_outf=test1.out                                                             |
| _newton_par damping_step=5. max_iter=100 print_flag=3                                 |
| use_sor max_iter=3000 print_sor=noprint                                               |
| init_wave &&                                                                          |
| length= 0.2000E+03 backg_loss=500. &&                                                 |
| boundary_type=[2 2 1 1] init_wavel= 0.8300E+00 mirror_ref=0.32 &&                     |
| wavel_range=[ 0.8100E+00 0.8500E+00]                                                  |
| equilibrium                                                                           |
| newton_par damping_step=1. print_flag=3                                               |
| <pre>scan var=voltage_1 value_to= -0.1345E+01 print_step= 0.1345E+01 &amp;&amp;</pre> |
| init_step= 0.2689E+00 min_step=1.e-5 max_step=0.5                                     |
| <pre>scan var=current_1 value_to= 0.2500E+03 print_step= 0.2500E+03 &amp;&amp;</pre>  |
| init_step= 0.2500E+01 min_step=1.e-5 max_step= 0.2500E+02                             |

end

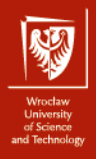

Plik typu .sol

load\_mesh\_inf=test1.msh

include tile=test1.mater

include file=test1.doping

output sol outf=test1 out

\$file:test1.sol

begin

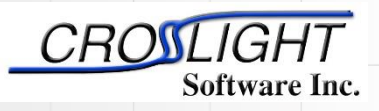

Simulation software by:

Crosslight Software Inc.

http://crosslight.com/

Plik .msh będzie załadowany do symulatora.

Różne pliki zawierające informacje materiałowe będą dołączone do danych wejściowych.

Definicja podstawowej nazwy plików z danymi wyjściowymi.

Definicja struktury przyrządu LED – test1.sol

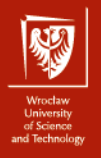

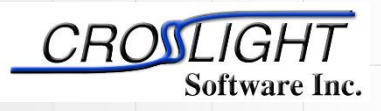

Crosslight Software Inc.

http://crosslight.com/

Definicja 1D trybu symulacji.

newton\_par damping\_step=5. max\_iter=100 print\_flag=3

use\_sor nax\_iter=3000 print\_sor=noprint

#### init\_wave &&

Plik typu .sol

length= 0.2000E+03 backg\_loss=500. &&

boundary\_type=[2211] init\_wavel= 0.8300E+00 mirror\_ref=0.32 &&

Definicja struktury przyrządu LED – test1.sol

wavel\_range=[ 0.8100E+00 0.8500E+00]

Definicja warunków granicznych do prowadzenia światła oraz krytycznych parametrów przyrządu (length, mirror reflectivity, background losses, etc...)

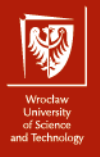

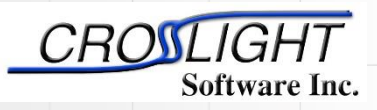

Crosslight Software Inc.

http://crosslight.com/

Newton model ustala początkowe parametry przyrządu przy równowadze temperaturowej i jest to pierwszy wymagany krok symulacji.

Newton model definiuje przyrząd przy dodanych potencjałach.

equilibrium

Plik typu .sol

newton\_par\_damping\_step=1. print\_flag=3

scan vir=voltage\_1 value\_to= -0.1345E+01 print\_step= 0.1345E+01 &&

Definicja struktury przyrządu LED – test1.sol

init\_step= 0.2689E+00 min\_step=1.e-5 max\_step=0.5

scan var=current\_1 value\_to= 0.2500E+03 print\_step= 0.2500E+03 &&

\_init\_step= 0.2500E+01 min\_step=1.e-5 max\_step= 0.2500E+02

Zmienne określają do których kontaktów przyłożone jest napięcie oraz jakie są parametry tego napięcia.

end

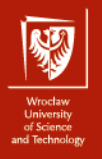

Struktura detektora MSM

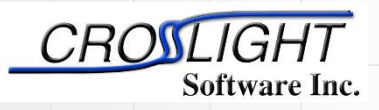

Simulation software by:

Crosslight Software Inc.

http://crosslight.com/

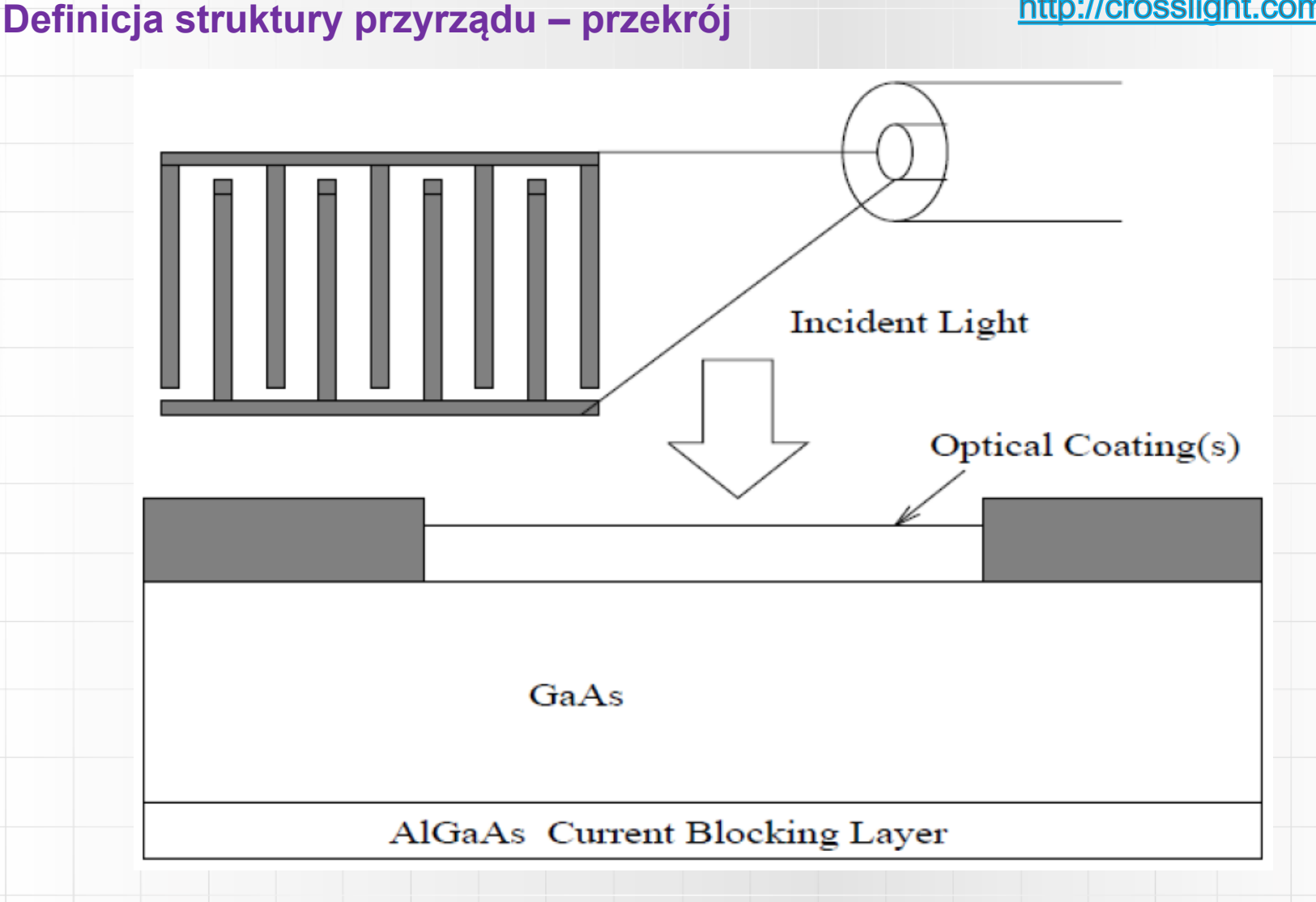

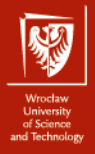

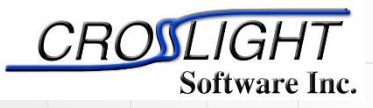

Crosslight Software Inc.

http://crosslight.com/

### **Plik** .layer struktury MSM

#### Definicja struktury przyrządu – plik msm.layer

```
begin layer
Ś
column column num=1 w=0.5 mesh num=4 r=0.8 &&
column column num=2 w=1.5 mesh num=19 r=-1.3 &&
xpoint left=yes xpoint right=yes
column column num=3 w=0.5 mesh num=4 r=1.2 &&
xpoint left=yes
$
$ The lower current blocking layer.
Ś
layer mater macro name=algaas var1=0.3 column num=1
layer mater macro name=algaas var1=0.3 column num=2
layer mater macro name=algaas var1=0.3 column num=3
laver d=0.15 n=4 r=1. &&
n doping1=1.e21 n doping2=1.e21 n doping3=1.e21 &&
                                                        Przy definicji większej ilości kolumn potrzebne są extra mesh
xp2=1
$
                                                        lines. Do symulacji APSYS'em kontaktów Schottky'ego również
$ The main part of the GaAs MSM.
                                                        potrzebna są extra mesh lines (aby bariera była dobrze
layer mater macro name=gaas column num=1
                                                        zdefiniowana).
layer mater macro name=gaas column num=2
layer mater macro name=gaas column num=3
layer d=0.5 n=8 r=0.8 &&
n doping1=1.e21 n doping2=1.e21 n doping3=1.e21 &&
xp1=1 xp2=1
$ These are the two electrodes.
top contact column num=1 from=0 to=0.5 contact num=1
top contact column num=3 from=0 to=0.5 contact num=2
```

10

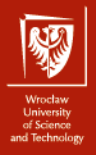

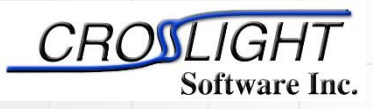

Crosslight Software Inc.

http://crosslight.com/

## Plik .sol struktury MSM część I

#### Definicja symulacji przyrządu – plik msm.sol

```
$file:msm.sol
$********
begin
load mesh mesh inf=msm.msh
$
$ Equilibrium solution.
Ś
newton par damping step=5. var tol=1.e-9 res tol=1.e-9 &&
equilibrium
$
$ Ramp up the DC bias to 5 volts.
Ś
newton par damping step=1. var tol=1.e-4 res tol=1.e-4 &&
max iter=30 opt iter=15 stop iter=15 print flag=3
scan var=voltage 1 value to=-5. print step=5. &&
init step=0.2 min step=1.e-5 max step=1.0
$ Turn on the Gaussian optical pulse with
$ pulse width of 4 ps.
Ś
scan var num=2 2 variables=(time light) &&
value to=50.D-12 print step=50.D-12 &&
init step=1.D-14 min step=1.d-18 max step=1.D-12 &&
relation=gaussian gsn dt=4.e-12
Ś
$ We wait some more time until the MSM settles down.
Ŝ
scan var=time value to=300.D-12 print step=300.D-12 &&
init step=1.D-12 min step=1.d-15 max step=10.D-12
```

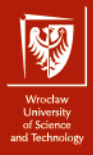

\$

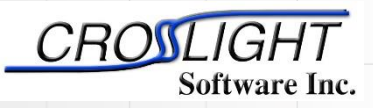

Simulation software by:

Crosslight Software Inc.

http://crosslight.com/

### Plik .sol struktury MSM część II

\*\*\*\*\*\*\*\*\*\*incident light

```
$
$ Define the incident light here. The profile is used
$ to block out the light for the area under the metal electrodes.
light power incident power=3.29e7 wavelength=0.82 &&
profile=(0.5, 2.0, 0.01, 0.01)
Ś
$ Put optical coatings on top of device, if you wish.
$ It may be used to optimize the optical interference inside
$ the MSM.
Ś
$optic coating thickness=0.147 real index=2.05 imag index=0.
Ś
back reflection real refl=0. imag refl=0.
output sol outf=msm.out
$ Define the barrier potential for the Schottky contacts.
Ś
contact type=schottky barrier=-0.83 num=1
contact type=schottky barrier=-0.83 num=2
Ś
$ Include the doping and material description generated
$ by msm.layer.
$
include file=msm.doping
include file=msm.mater
$
$ Be sure to define the absorption for the GaAs layer. Otherwise
$ there will be no response from the detector
absorption value=1.1e6 mater=2
$
```

end

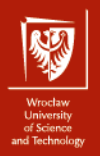

## Wstęp

## Struktura GaN LED

## Plik .layer

✤ Plik .sol

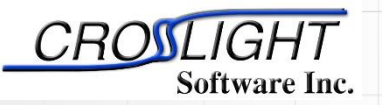

Simulation software by:

Crosslight Software Inc.

http://crosslight.com/

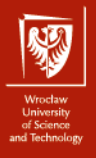

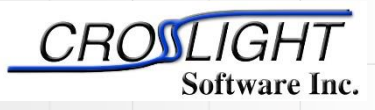

Crosslight Software Inc.

#### http://crosslight.com/

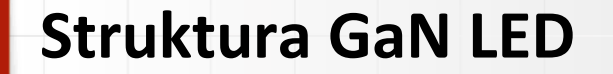

#### Definicja struktury przyrządu – przekrój

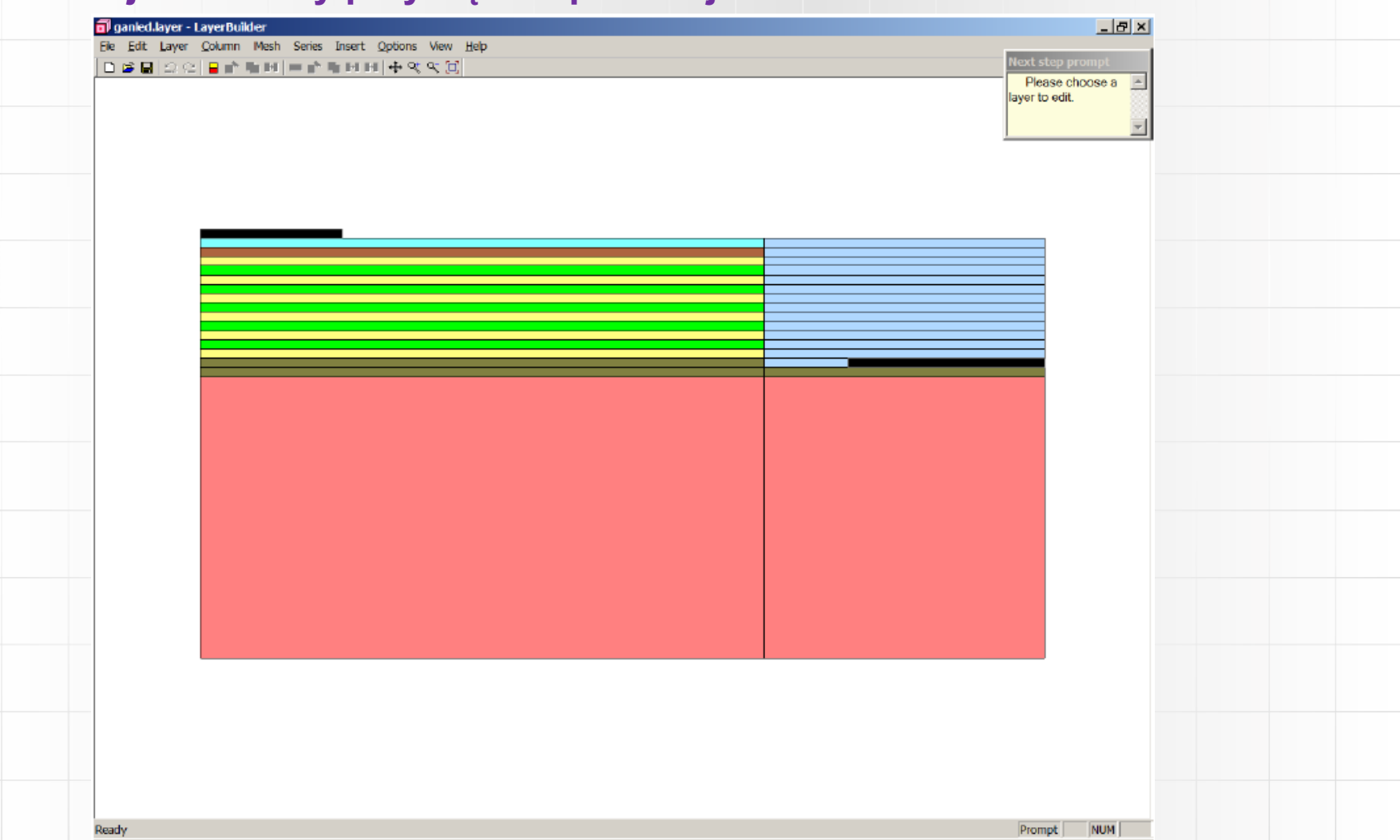

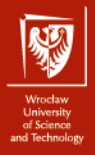

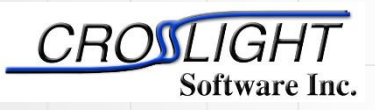

Crosslight Software Inc.

http://crosslight.com/

## Plik .layer

#### Definicja struktury przyrządu – ganled.layer cz. l

begin\_layer

\$

\$ this has been moved to ganled.sol

\$ set\_polarization ref\_column=1 screening=0.5

column column\_num=1 w=200 mesh\_num=10 r=0.85

column column\_num=2 w=100 mesh\_num=8 r=1.15

top\_contact column\_num=1 from=0.0 to=50 contact\_num=2

top\_contact column\_num=2 from=30 to=100 contact\_num=1

```
$
```

layer\_mater macro\_name=sapphire column\_num=1

layer mater macro name=sapphire column num=2

layer d=100. n=8 r=0.7

layer\_mater macro\_name=algan var1=0 column\_num=1 var\_symbol1=x

layer\_mater macro\_name=algan var1=0 column\_num=2 var\_symbol1=x

layer d=2.5 n=8 r=0.8 n\_doping1=5e24 n\_doping2=5e24

layer\_mater macro\_name=algan var1=0 column\_num=1 var\_symbol1=x

layer\_mater macro\_name=void column\_num=2

layer d=0.5 n=5 r=0.8 n\_doping1=5e24

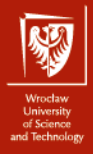

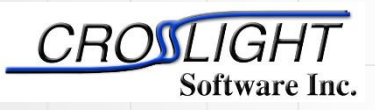

Crosslight Software Inc.

http://crosslight.com/

## Plik .layer

#### Definicja struktury przyrządu – ganled.layer cz. II

```
$ MQW region
include file=ganled.bar
include file=ganled.gw
include file=ganled.bar
include file=ganled.qw
include file=ganled.bar
include file=ganled.gw
include file=ganled.bar
include file=ganled.qw
include file=ganled.bar
include file=ganled.qw
include file=ganled.bar
$ for superlattice, we use effective medium theory and anisotropic
$ mobility and thermal conductivity, 24 SL
layer_mater macro_name=algan var1=0.07 column num=1 var symbol1=x
layer mater macro name=void column num=2
layer d=0.18 n=6 r=1.0 p doping1=3e23
$p+
layer mater macro name=algan var1=0 column num=1 var symbol1=x
layer mater macro name=void column num=2
layer d=0.015 n=4 r=1.0 p doping1=1.2e24
$
end layer
```

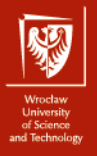

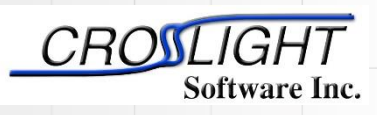

## Plik .layer

Crosslight Software Inc.

Definicja struktury przyrządu – ganled.qw & ganled.bar http://crosslight.com/

#### ganled.bar

\$
layer\_mater macro\_name=ingan var1=0.0 column\_num=1 var\_symbol1=x &&
n\_doping=3.e23
layer\_mater macro\_name=void column\_num=2 n\_doping=3.e23
layer d=0.015 n=12 r=-1.4

#### ganled.qw

\$

layer\_mater macro\_name=ingan var1=0.11 && column\_num=1 active\_macro=InGaN/InGaN && avar1=0.11 avar2=0. && avar\_symbol1=xw avar\_symbol2=xb var\_symbol1=x layer\_mater macro\_name=void column\_num=2 active\_macro=void layer d=0.0022 n=8 r=-1.3

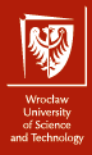

#### CROSLIGHT Software Inc.

Simulation software by:

Crosslight Software Inc.

http://crosslight.com/

## Plik .sol

#### Definicja struktury przyrządu – ganled.sol cz. I

\$file:ganled.sol \$ \*\*\*\*\*\* begin load mesh mesh inf=ganled.msh output sol\_outf=ganled.out more\_output qw\_states=yes \$ \*\*\*\*\*\* include file=ganled.doping include file=ganled.mater polarization charge model screening=0.5 vector=(0 1 0) set\_active\_reg tau\_scat=0.4e-13 modify\_qw tail\_energy=0.03 \$self-consistent is necessary for polarization self\_consistent wave\_range=0.005

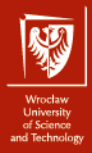

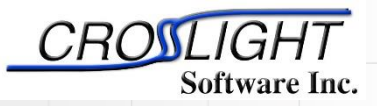

Crosslight Software Inc.

http://crosslight.com/

## Plik .sol

#### **Definicja struktury przyrządu – ganled.sol cz. II** \$ Quantum transport model helps deal with thin,deep wells

q transport \$ .mater shows superlattice is mater=9 mobility xy dir=y factor elec=0.2 mater=9 thermal\_kappa\_xy dir=y factor=0.1 mater=9 \$ n-layer mobility may be enhanced due to SL design max\_electron\_mob\_value=1 mater=2 min electron mob value=1 mater=2 \$ Isothermal temperature at equilibrium temperature temp=300 \$ Turn on self-heating model heat flow damping step=1 \$ thermal cond at contact here will determine self-heating contact num=2 type=ohmic thermal type=3 && thermal cond=200. extern temp=300 \$ ----- initialize optical constatns-----set wavelength wavelength=0.40 backg loss=2000 \$ Set LED model to "simple": we will calculate actual \$ extraction efficiency with raytracing later led simple wavelength=0.40 spectrum num=50 \$ Export raytracing data: convert 2D electrical simulation into \$ 3D raytracing boxes

export\_raytrace ray3d\_convert=yes

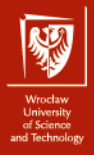

## Plik .sol

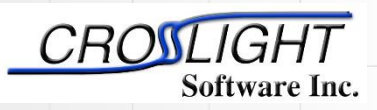

Simulation software by:

Crosslight Software Inc.

http://crosslight.com/

## Definicja struktury przyrządu – ganled.sol cz. III

start solving

\$

newton\_par damping\_step=5. max\_iter=100 print\_flag=3

equilibrium

```
newton_par damping_step=1. print_flag=3
```

```
scan var=voltage_1 value_to=-10 init_step=0.1 max_step=0.5 &&
```

```
auto_finish=current_1 auto_until=1.0 auto_condition=above
```

```
scan var=current_1 value_to=600. print_step=150 &&
```

```
init_step=1 min_step=1e-3 max_step=30
```

end

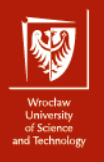

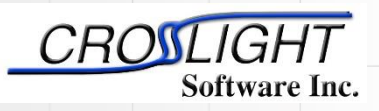

Crosslight Software Inc.

http://crosslight.com/

## crosslight.mac

Plik z definicjami materiałów

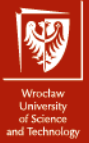

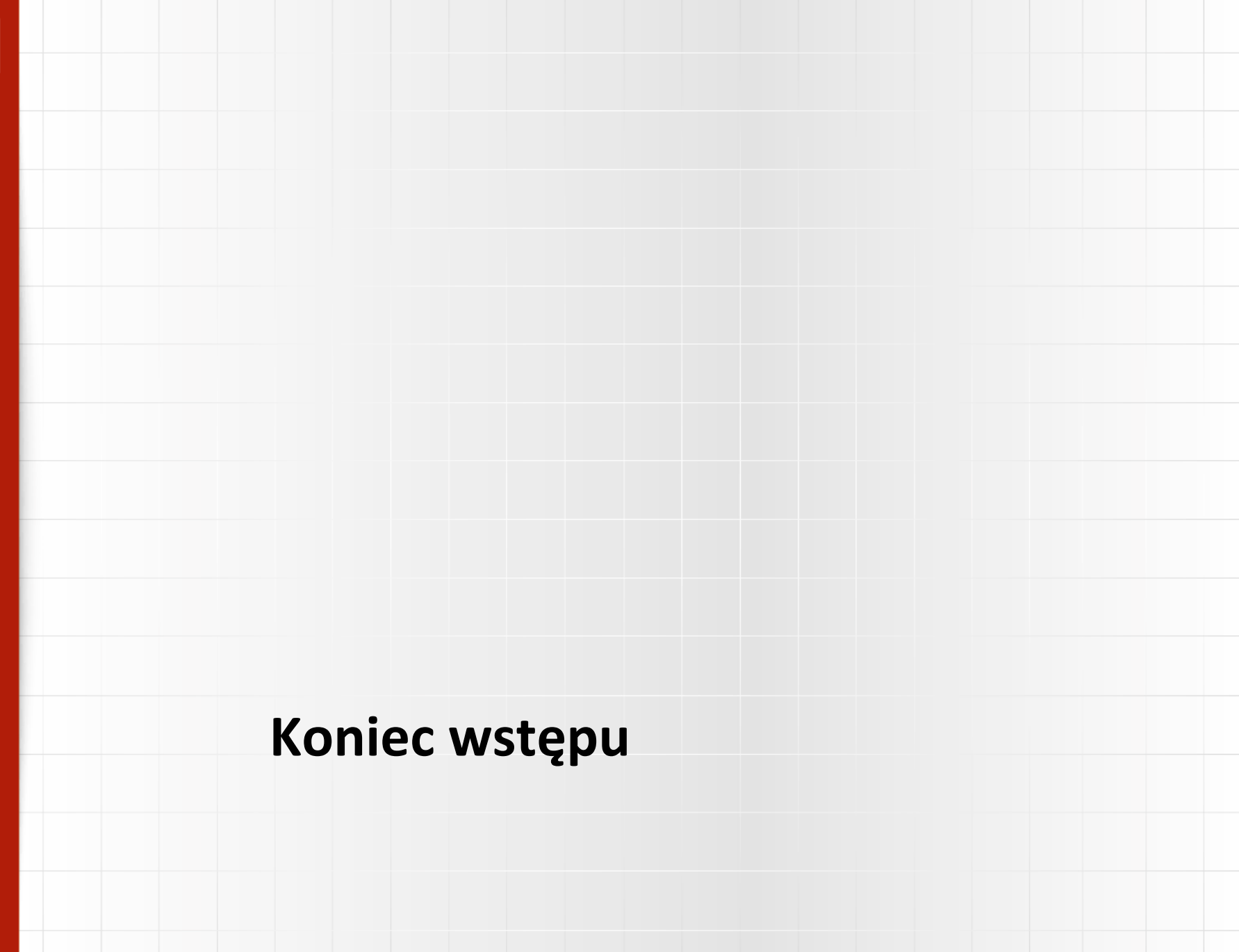